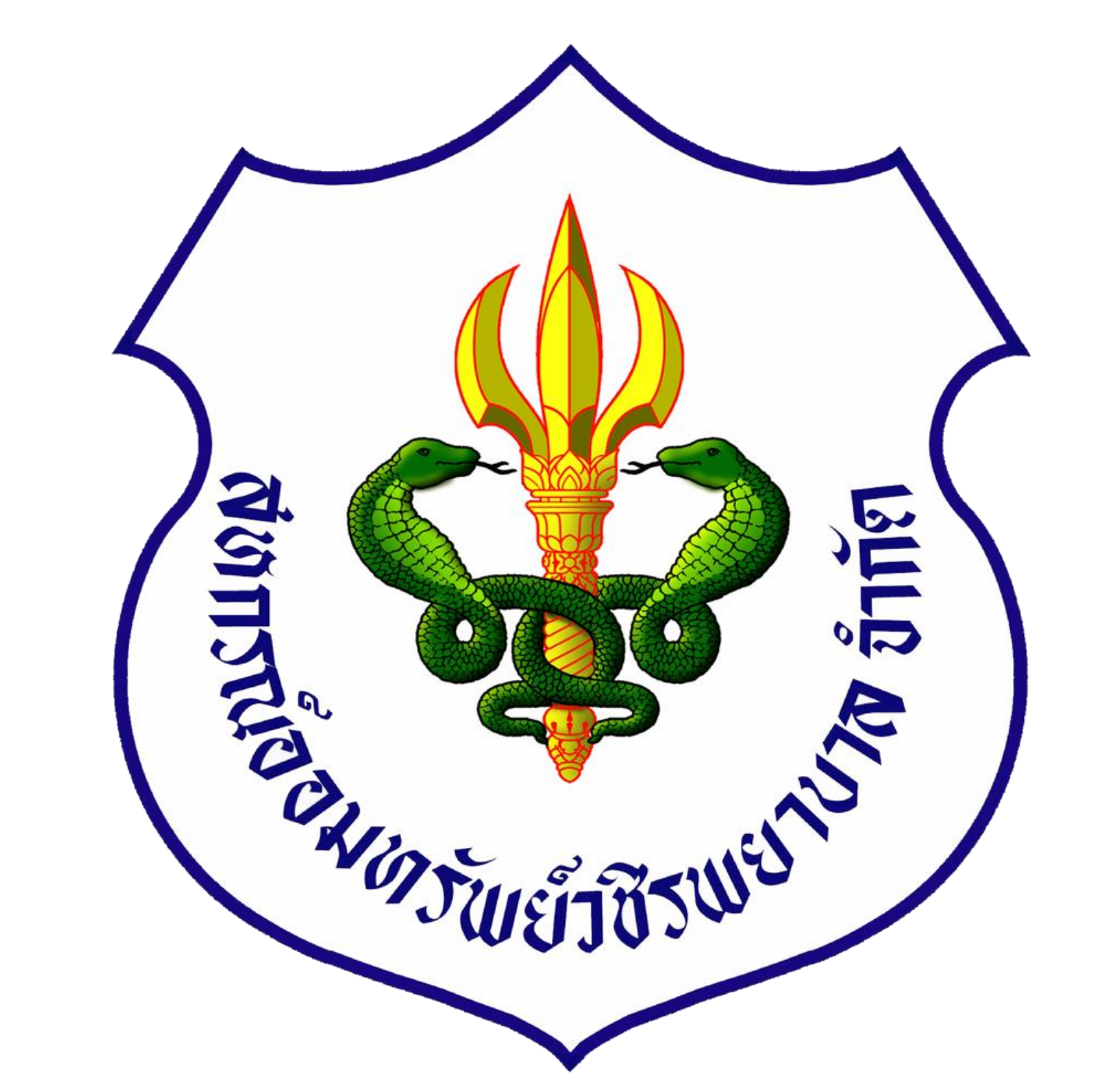

ขั้นตอนการยื่นระบบขอทุนการศึกษา

# สหกรณ์ออมทรัพย์วชิรพยาบาล จำกัด

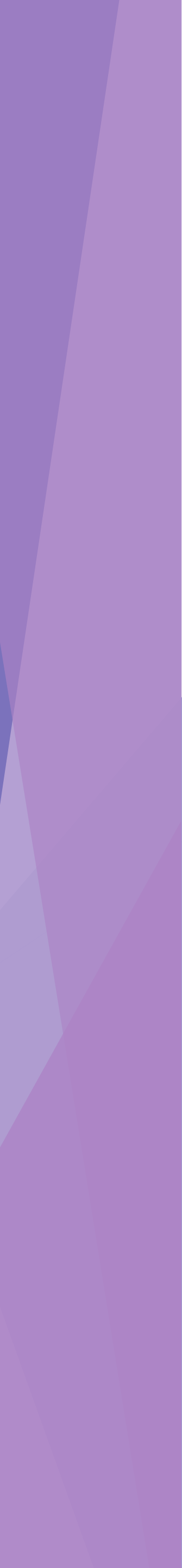

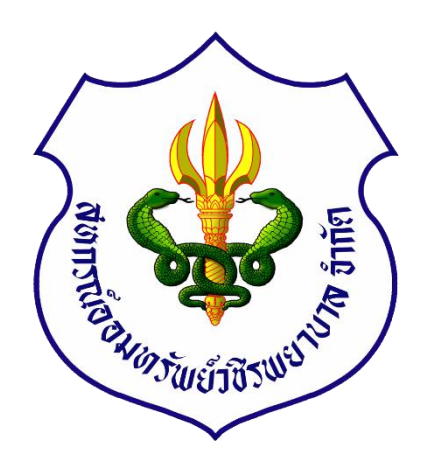

## เข้าไปที่ App Vajiracoop เลือก ไอคอน "สวัสดิการ"

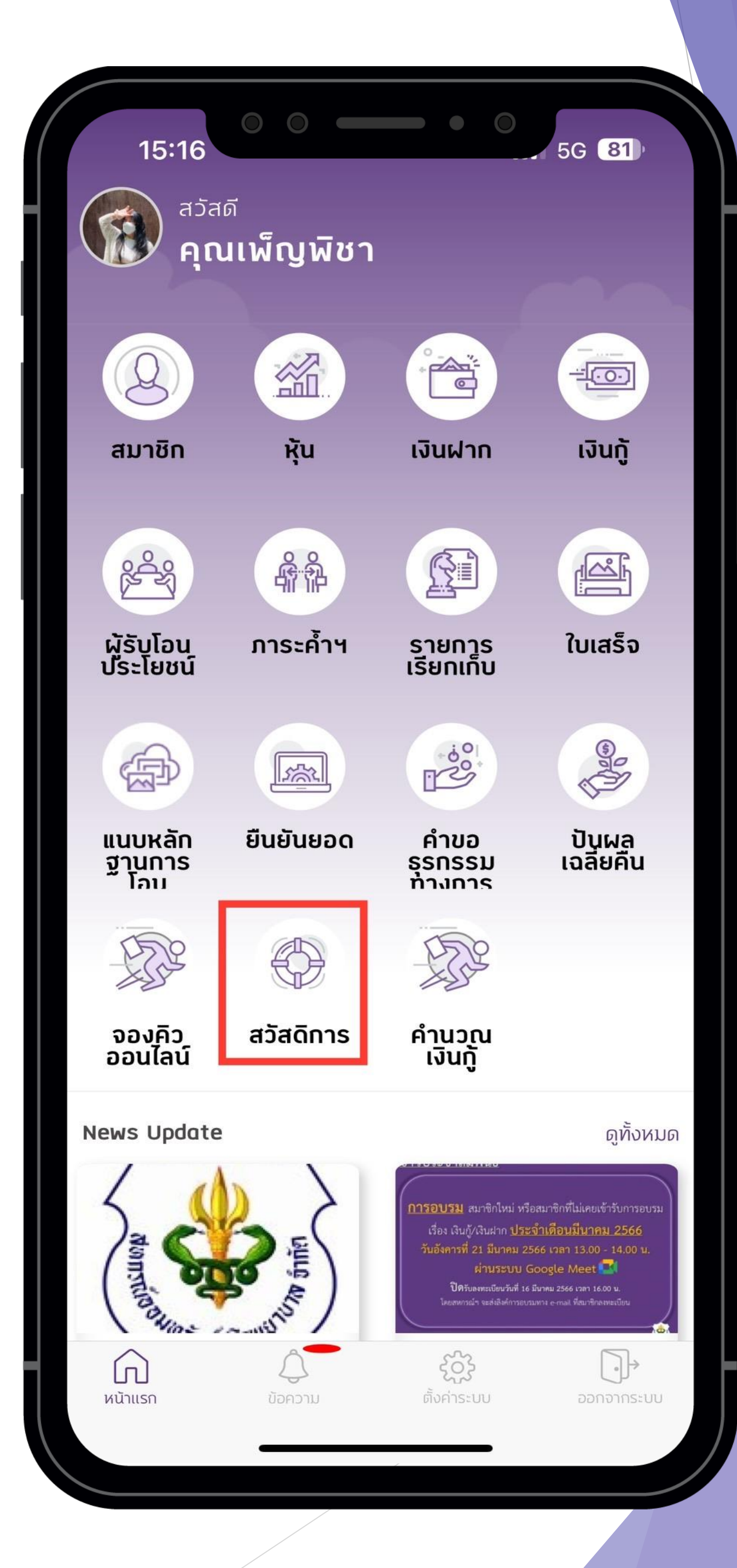

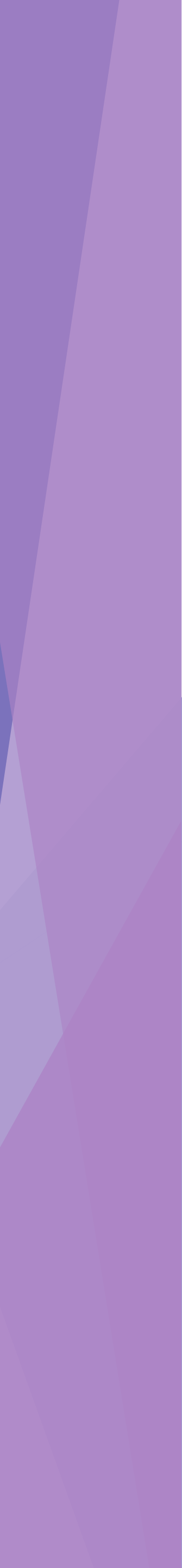

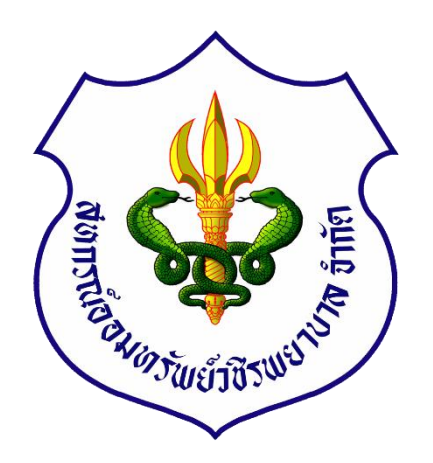

# เลือกเมนู "ยื่นคำร้องขอรับ สวัสดิการ"

#### 15:17 ■ VAJIRACOOP IS CONTRACTOR IN SG 81

Û

 $\square$ 

C

Ç

#### สวัสดิการ

- ยื่นคำร้องขอรับสวัสดิการ
- สถานะ/แก้ไขคำร้อง
- ดาวน์โหลดใบประกาศนียบัตร

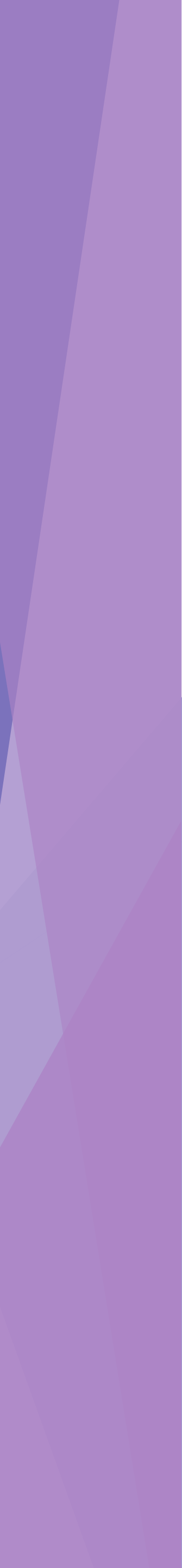

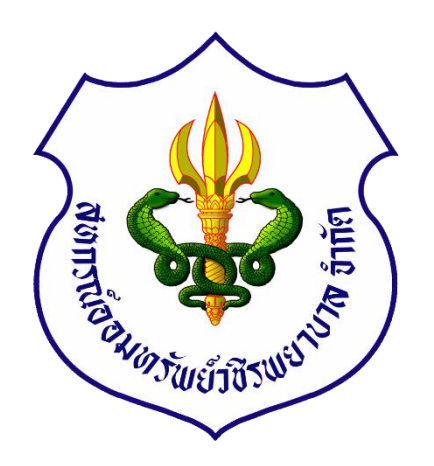

## เลือกประเภทการขอรับสวัสดิการ "สวัสดิการทุนการศึกษา" หรือ "สวัสดิการทุนเรียนดี"

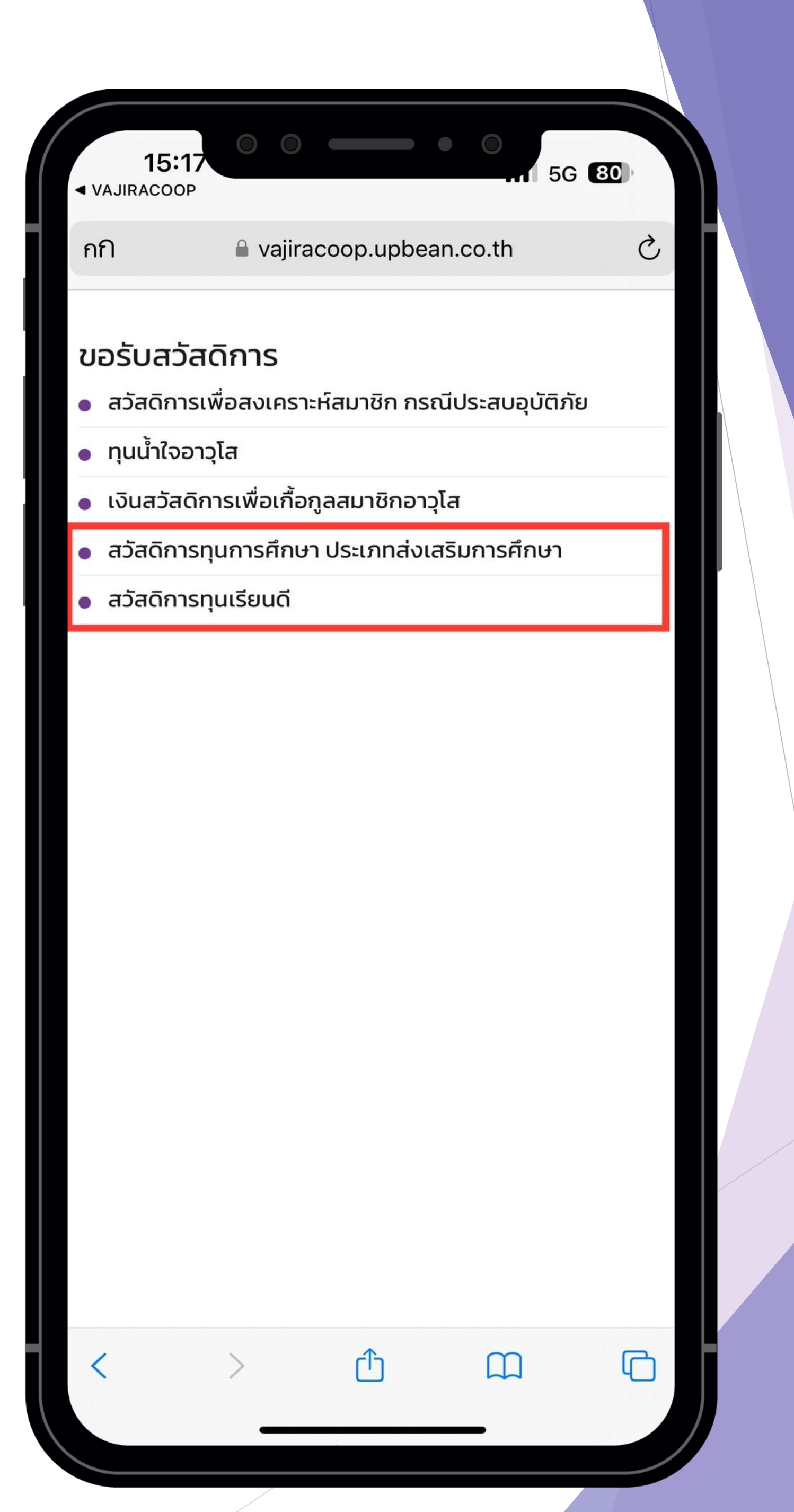

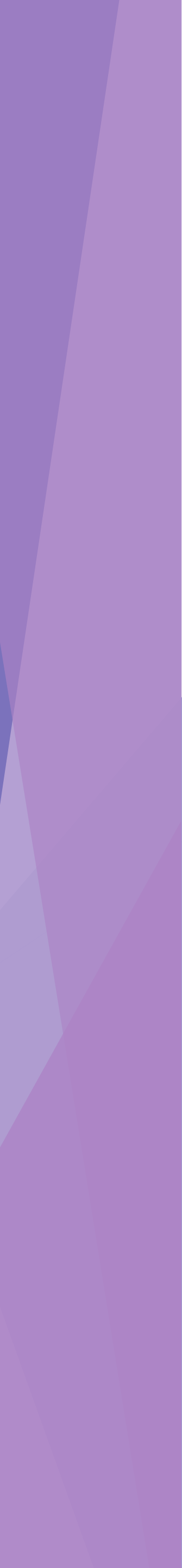

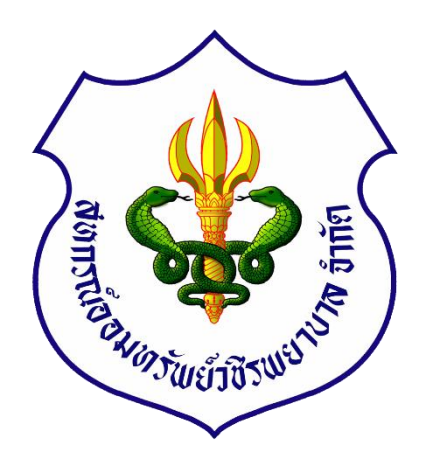

|    | กรอก ข้อมูลบุตรให้ครบถ้วน                      |
|----|------------------------------------------------|
| 1. | เลือกคำนำหน้าบุตร                              |
| 2. | กรอก ชื่อ-สกุล บุตรที่จะขอรับทุน               |
| 3. | กรอก เลขบัตรประชาชน บุตร                       |
| 4. | กรอก วัน / เดือน / ปีเกิด บุตร                 |
| 5. | กรอก ชื่อสถานศึกษา                             |
| 6. | เลือก ช่องสถานศึกษาในประเทศ หรือ               |
|    | ต่างประเทศ                                     |
| 7. | เลือก ระดับชั้นที่ขอทุน และเลือกชั้นปีที่ศึกษา |
| 8. | กรอก คะแนนเฉลี่ยของปีที่ขอทุน                  |
|    |                                                |

| ■ VAJIRACOOP                                                                                                    | vajiracoop.upbean.co.th                                  | 11 5G 80     |  |
|----------------------------------------------------------------------------------------------------|----------------------------------------------------------|--------------|--|
|                                                                                                    | สวัสดิการทนเรียนดิ                                       |              |  |
|                                                                                                    | 1                                                        |              |  |
|                                                                                                    |                                                          |              |  |
|                                                                                                    |                                                          |              |  |
| ชื่อสกุลสมาชิก                                                                                                    |                                                          |              |  |
|                                                                                                    |                                                          |              |  |
| เงินเดือน                                                                                                    |                                                          |              |  |
|                                                                                                    |                                                          |              |  |
|                                                                                                    |                                                          |              |  |
|                                                                                                    |                                                          |              |  |
| ข้อมูลเ                                                                                                    | ุเตรที่ต้องการขอทุนก                                     | ารศึกษา      |  |
| <b>ข้อมูลเ</b><br>บุตรคนที่ 1                                                                                                    | ุตรที่ต้องการขอทุนก                                      | ารศึกษา      |  |
| <b>บ้อมูลเ</b><br>บุตรคนที่ 1<br>คำนำหน้าชื่อ                                                                                                    | ุ่ตรที่ต้องการขอทุนก                                     | ารศึกษา<br>≎ |  |
| <b>บ้อมูลเ</b><br>บุตรคนที่ 1<br>คำนำหน้าชื่อ<br>ชื่อสกุล                                                                                                    | ุ่ตรที่ต้องการขอทุนก                                     | ารศึกษา      |  |
| <b>บ้อมูลเ</b><br>บุตรคนที่ 1<br>คำนำหน้าชื่อ<br>ชื่อสกุล<br>เลขที่บัตรประชา                                                                                     | ม <mark>ุตรที่ต้องการขอทุนก</mark><br>าชน                | ารศึกษา<br>≎ |  |
| <b>บ้อมูลเ</b><br>บุตรคนที่ 1<br>คำนำหน้าชื่อ<br>ชื่อสกุล<br>เลขที่บัตรประช <sup>า</sup><br>วันเดือนปีเกิด                                                       | ม <mark>ุตรที่ต้องการขอทุน</mark> ก<br><sup>าชน</sup>    | ารศึกษา      |  |
| ข้อมูลเ<br>บุตรคนที่ 1<br>คำนำหน้าชื่อ<br>ชื่อสกุล<br>เลขที่บัตรประชา<br>วันเดือนปีเกิด<br>อาย                                                                   | <b>มุตรที่ต้องการขอทุนก</b><br>าชน                       | ารศึกษา      |  |
| ข้อมูลเ<br>บุตรคนที่ 1<br>คำนำหน้าชื่อ<br>ชื่อสกุล<br>เลขที่บัตรประชา<br>วันเดือนปีเกิด<br>อายุ                                                                  | <b>มุตรที่ต้องการขอทุนก</b><br>าชน                       | ารศึกษา      |  |
| บ้อมูลเ<br>บุตรคนที่ 1<br>คำนำหน้าชื่อ<br>ชื่อสกุล<br>เลขที่บัตรประชา<br>วันเดือนปีเกิด<br>อายุ<br>ชื่อสถานศึกษา                                                 | ม <mark>ุตรที่ต้องการขอทุน</mark> ก<br>าชน<br>ต่างประเทศ | ารศึกษา      |  |
| บ้อมูลเ<br>บุตรคนที่ 1<br>คำนำหน้าชื่อ<br>ชื่อสกุล<br>เลขที่บัตรประชา<br>วันเดือนปีเกิด<br>อายุ<br>ชื่อสถานศึกษา<br>о ในประเทศ ()                                | <b>มุตรที่ต้องการขอทุนก</b><br>าชน<br>ต่างประเทศ         | ารศึกษา      |  |
| บ้อมูลเ<br>บุตรคนที่ 1<br>คำนำหน้าชื่อ<br>ชื่อสกุล<br>เลขที่บัตรประชา<br>วันเดือนปีเกิด<br>อายุ<br>ชื่อสถานศึกษา<br>о ในประเทศ ()<br>ระดับชั้นที่ขอทุน           | <b>มุตรที่ต้องการขอทุนก</b><br>าชน<br>ต่างประเทศ         | ารศึกษา      |  |
| บ้อมูลเ<br>บุตรคนที่ 1<br>คำนำหน้าชื่อ<br>ชื่อสกุล<br>เลขที่บัตรประชา<br>วันเดือนปีเกิด<br>อายุ<br>ชื่อสถานศึกษา<br>o ในประเทศ ()<br>ระดับชั้นที่ขอทุน<br>ชั้นปี | <b>มุตรที่ต้องการขอทุน</b> ก<br>าชน<br>ต่างประเทศ        | ารศึกษา      |  |

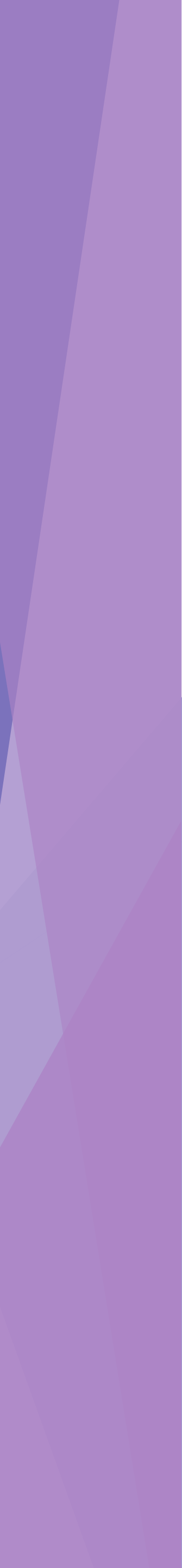

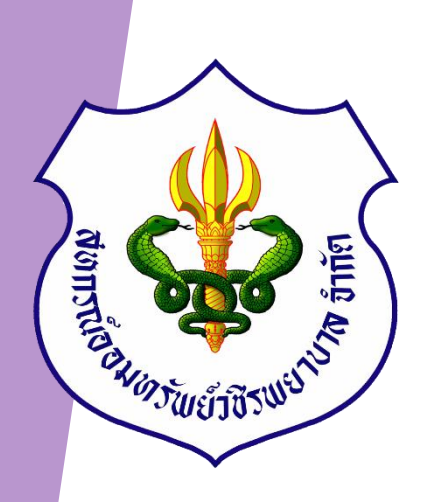

### <u>แนบเอกสารที่จะขอทุนการศึกษา</u>

 สำเนาทะเบียนบ้านที่มีชื่อบุตรที่ขอรับทุน
สำเนาใบแสดงผลการเรียน (ใบเกรด) เทอม 1 ปีที่จบการศึกษาล่าสุด
สำเนาใบแสดงผลการเรียน (ใบเกรด) เทอม 2 ปีที่จบการศึกษาล่าสุด

|                   | 🔒 vajiraco       | oop.upbean.c              | o.th        | ~            |
|-------------------|------------------|---------------------------|-------------|--------------|
| แนบส่             | ำเนาทะเบียเ      | นบ้านที่มีชื่อ            | งบุตรที่รับ | ņu           |
| แนบสำเนาใบแล      | สดงผลการเ<br>ศึก | เรียน (ใบเก<br>เษาล่าสุด  | รด) เทอม    | 1ปีที่จบการ  |
| แนบสำเนาใบแล      | สดงผลการเ<br>ศึก | เรียน (ใบเก:<br>เษาล่าสุด | รด) เทอม    | 2 ปีที่จบการ |
| ุตรคนที่ 2        |                  |                           |             |              |
| คำนำหน้าชื่อ      |                  |                           |             | 0            |
| ชื่อสกุล          |                  |                           |             |              |
| เลขที่บัตรประช    | าชน              |                           |             |              |
| วันเดือนปีเกิด    |                  |                           |             |              |
| อายุ              |                  |                           |             |              |
| ชื่อสถานศึกษา     |                  |                           |             |              |
| 🤇 ในประเทศ 🔵      | ต่างประเทศ       |                           |             |              |
| ระดับชั้นที่ขอทุน | 6                |                           |             | 0            |
| ชั้นปี            |                  |                           |             |              |
| คะแนนเฉลี่ย       |                  |                           |             |              |
| แนบส่             | ท่าเนาทะเบียเ    | นบ้านที่มีชื่อ            | งบุตรที่รับ | ņu           |
| แนบสำเนาใบแล      | สดงผลการเ<br>ศึก | เรียน (ใบเก<br>เษาล่าสุด  | รด) เทอม    | 1ปีที่จบการ  |
| แนบสำเนาใบแล      | สดงผลการเ<br>ศึก | .รียน (ใบเก:<br>เษาล่าสด  | รด) เทอม    | 2 ปีที่จบการ |

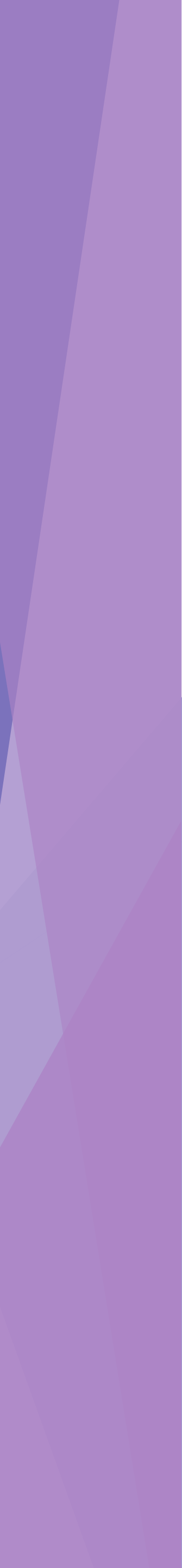

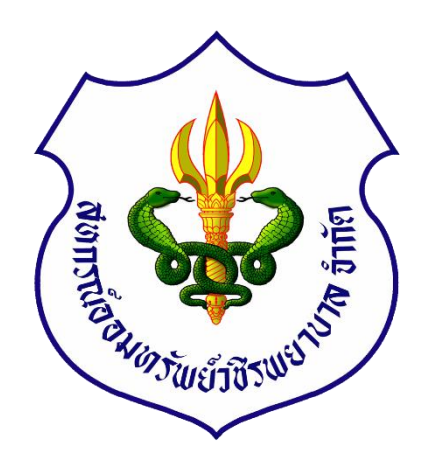

### กรอกข้อมูลเพิ่มเติม

 ใบประกาศนียบัตรจากสหกรณ์ ต้องการหรือ ไม่ต้องการ
ระบุบัญชีที่จะให้โอนเงินเข้า
มารับทุนหรือไม่
กด บันทึกและส่งคำร้อง

| 5:56          | 0      | 0      |        |       | •       | 0 |
|---------------|--------|--------|--------|-------|---------|---|
|               |        | 🔒 vaji | racoop | upbea | n.co.th | ۱ |
| ในประเทศ      | () cin | งประเ  | ทศ     |       |         |   |
| ะดับชั้นที่ขะ | อทุน   |        |        |       |         |   |
| รั้นปี        |        |        |        |       |         |   |

คะแนนเฉลี่ย

แนบสำเนาทะเบียนบ้านที่มีชื่อบุตรที่รับทุน

.1 72

 $\diamond$ 

แนบสำเนาใบแสดงผลการเรียน (ใบเกรด) เทอม 1 ปีที่จบการ ศึกษาล่าสุด

แนบสำเนาใบแสดงผลการเรียน (ใบเกรด) เทอม 2 ปีที่จบการ ศึกษาล่าสุด

#### ข้อมูลเพิ่มเติม

ใบประกาศนียบัตรจากสหกรณ์

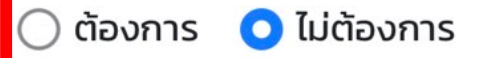

ระบุบัญชีที่จะให้โอนเงินเข้า

🗿 บัญชีสหกรณ์

\*\*\* เลือกบัญชีสหกรณ์ \*\*\*

มารับทุนหรือไม่

🔾 ມາຣັບ ໄມ່ມາຣັບ

บันทึกและส่งคำร้อง

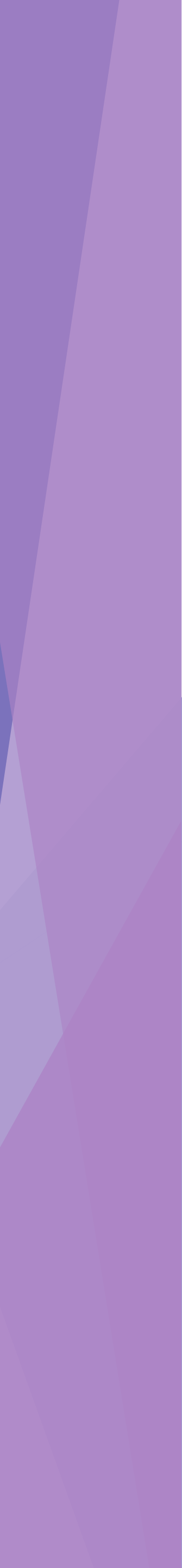

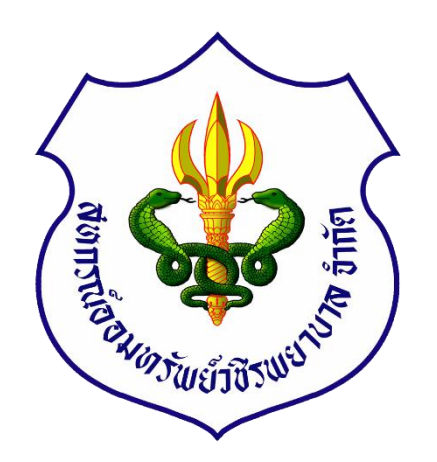

#### <u>อ่านรายละเอียดการขอทุน</u>

หากมีการแก้ไขข้อมูลกดปุ่ม "แก้ไข ข้อมูลคำร้อง" หรือ หากข้อมูลถูกต้อง ครบถ้วนแล้วกด "ยืนยันและส่งข้อมูล"

| 16:03                                 | vajiracoop.upbean.co.th                  |  |
|---------------------------------------|------------------------------------------|--|
| สวั<br>รา                             | สดิการทุนเรียนดี<br>ยละเอียดการขอทุน     |  |
| บุตรคนที่ 1                           |                                          |  |
| ชื่อ–สกุล<br>เลขที่บัตร<br>ประชาชน    | ด.ญ.ทดสอบ<br>1301701310819               |  |
| วันเดือนปีเกิด                        | 30/05/2555                               |  |
| ชื่อสถานศึกษา                         | อัพบีน                                   |  |
|                                       | ในประเทศ                                 |  |
| ระดับชั้นที่ขอทุน                     | ประถม                                    |  |
| ชั้นปี                                | U.6                                      |  |
| คะแนนเฉลี่ย                           | 3.65                                     |  |
| ยืนยันและส่งข้                        | อมูล แก้ไขข้อมูลคำร้อง                   |  |
| 01184837 นางสาวเ                      | พ็ญพิชา วิชัยกุล ( เพื่อ ด.ช.นราวิชญ์) ᅌ |  |
| มารับทุนหรือไม่<br>💽 มารับ 🔵 ไม่มารับ |                                          |  |
|                                       | บันทึกและส่งคำร้อง                       |  |
|                                       |                                          |  |

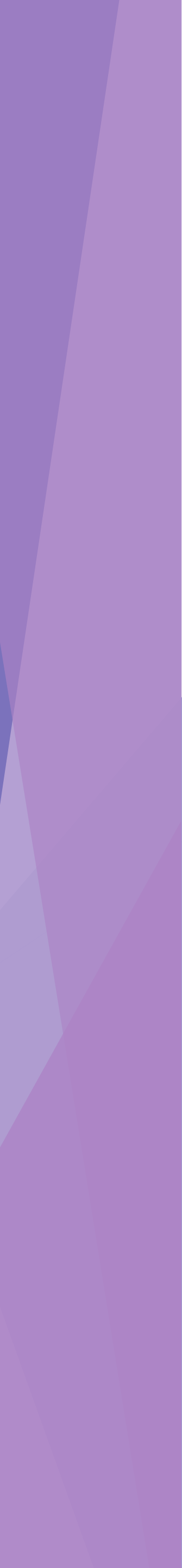

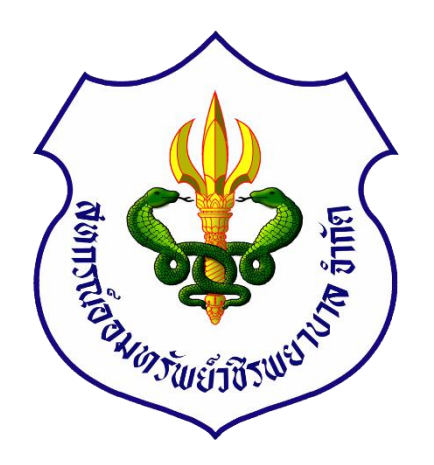

## จากนั้น ระบบได้ทำการบันทึกข้อมูล เรียบร้อยจากนั้นกด "กลับหน้าแรก"

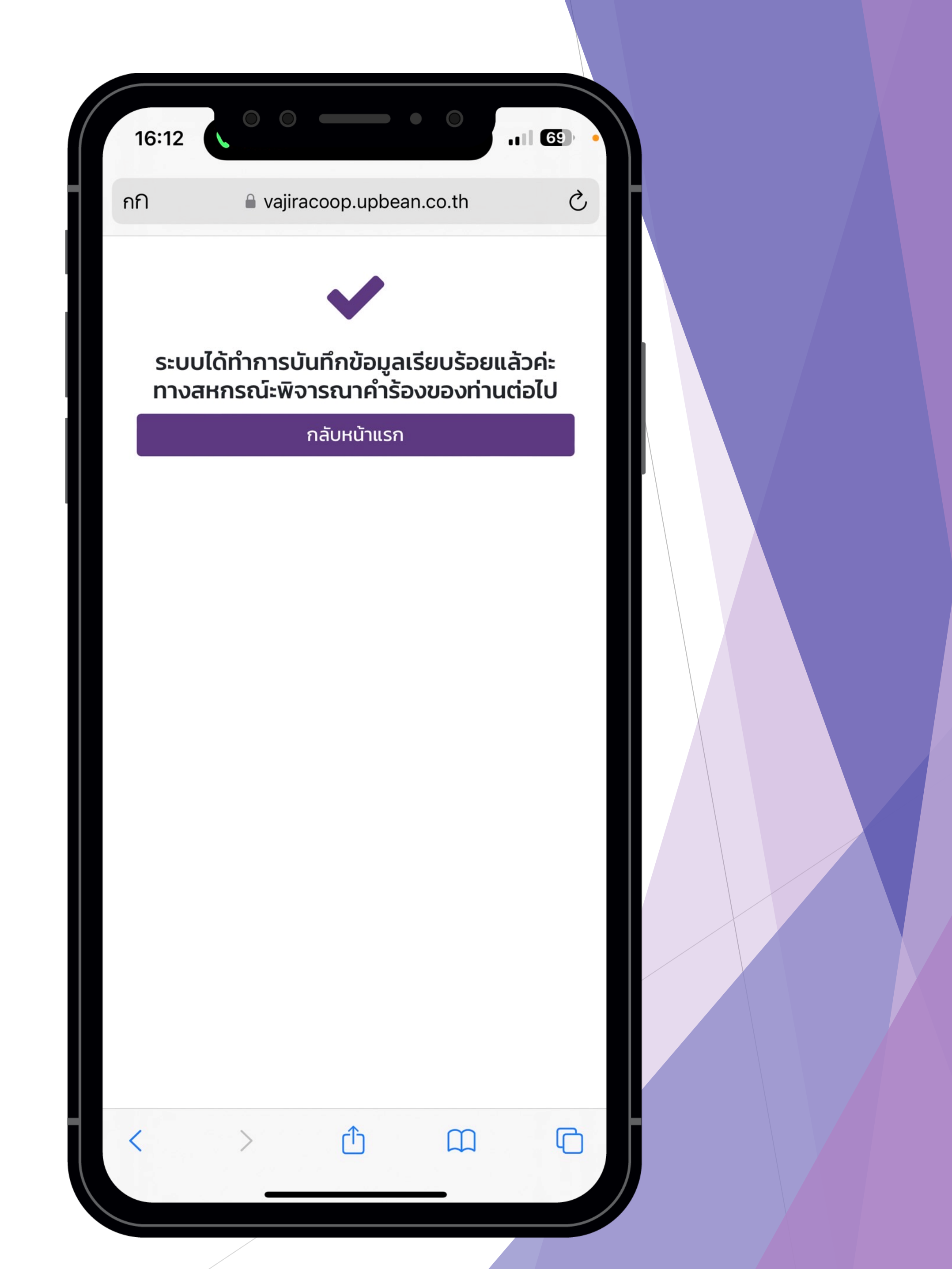

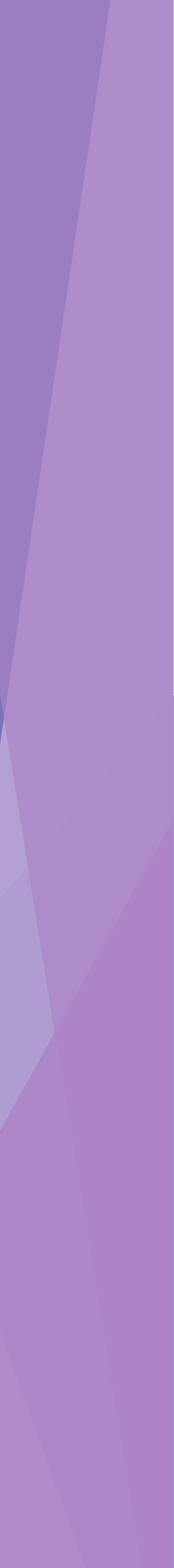

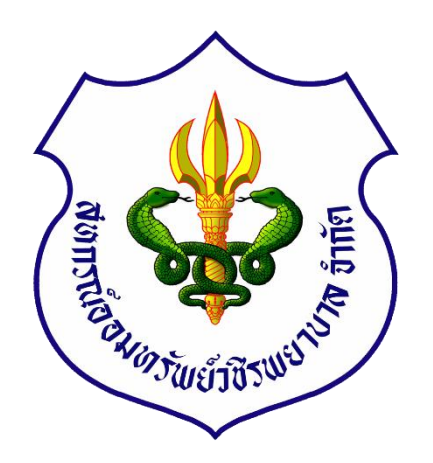

### หากต้องการ แก้ไขข้อมูลคำร้องหรือ แนบเอกสาร เลือก "สถานะ/แก้ไขคำร้อง"

| 16:21                   |               |            | •         | 67 |  |
|-------------------------|---------------|------------|-----------|----|--|
| กก                      | vajiraco      | p.upbean.c | o.th      | S  |  |
| <b>_</b> _              |               |            |           |    |  |
| สวสดการ<br>ยื่นคำร้องขะ | ารับสวัสดิการ |            |           |    |  |
| • สถานะ/แก้ไข           | มคำร้อง       |            |           |    |  |
| • ดาวน์โหลดใน           | บประกาศนียบ่  | ัตร        |           |    |  |
|                         |               |            |           |    |  |
|                         |               |            |           |    |  |
|                         |               |            |           |    |  |
|                         |               |            |           |    |  |
|                         |               |            |           |    |  |
|                         |               |            |           |    |  |
|                         |               |            |           |    |  |
|                         |               |            |           |    |  |
|                         |               |            |           |    |  |
|                         |               |            |           |    |  |
|                         |               |            |           |    |  |
|                         |               |            |           |    |  |
|                         |               |            |           |    |  |
|                         |               | •          |           |    |  |
| <                       | >             | Ċ          | $\square$ |    |  |
|                         |               |            | -         |    |  |

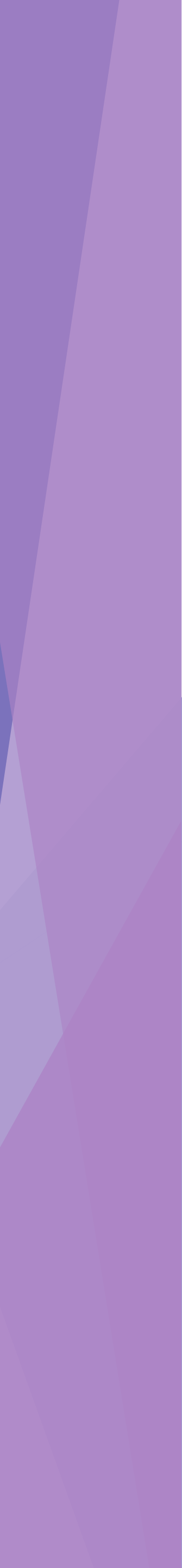

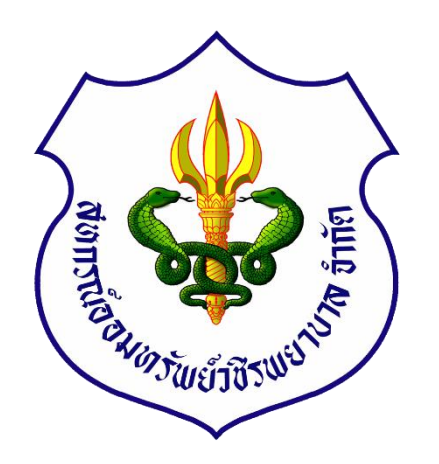

หากต้องการ แก้ไขข้อมูลคำร้องหรือ แนบเอกสารเลือก "แก้ไขคำร้อง" ระบบ จะแสดงให้แก้ไขข้อมูลหรือแนบเอกสาร เพิ่มเติม หลังจากนั้นกด "บันทึกและส่งคำร้อง"

#### สถานะ/แก้ไขคำร้อง

| ลำดับ | ประเภท<br>สวัสดิการ     | เลขที่<br>คำร้อง | วัน<br>ที่<br>ยื่น | สถานะ         | หมายเหตุ                |                 |
|-------|-------------------------|------------------|--------------------|---------------|-------------------------|-----------------|
| 1     | สวัสดิการ<br>ทุนเรียนดี | 67/00203         | 17<br>พ.ค.<br>67   | รอ<br>อนุมัติ | เอกสาร<br>ครบถ้วน<br>คะ | แก้ไข<br>คำร้อง |

| < | > | Û | Ш | G |
|---|---|---|---|---|
|   |   |   |   |   |

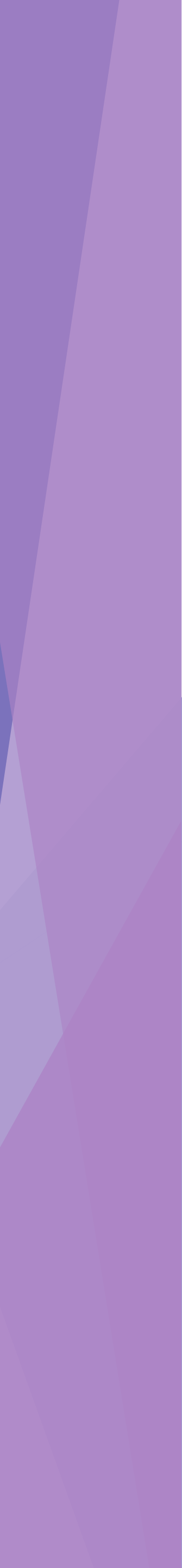